## 《伟大抗疫精神》在线学习指南

## (学生适用)

课程基本设置:

学习时间默认为: 2021-03-24 至 2021-06-22 (支持各高校自定义)

考试时间以系统通知为准!

成绩权重默认=视频40%+章节测验30%+考试30%(支持各高校自定义)

郑重提醒:网络课程学习,禁止任何作弊学习行为!

学习路径一:

手机客户端学习

第一步:扫描下方二维码,或者应用中心检索"学习通",下载安装"超星学习通"APP。

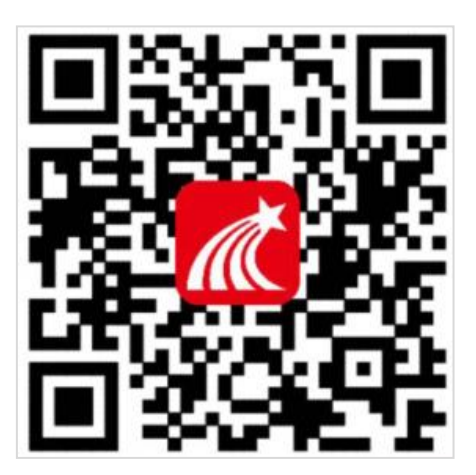

**第二步**:用手机号注册账号并根据提示绑定单位账号,已经绑定过的同学可直接用手机 号和密码(或验证码)登录。

| 客服            | く客服                       | <      |
|---------------|---------------------------|--------|
| 登录            | 注册                        | ◆ 学校全称 |
| 手机号           | +86 』 手机号                 | 下一步    |
| 密码 ** 忘记密码?   | 验证码 获取验证码                 | 跳过     |
| 登录            | 设置密码 😽                    |        |
| 新用户注册 手机验证码登录 | 密码要求616位,至少包含数字、字母、符号两种元素 |        |
|               | 下一步                       |        |
|               |                           |        |

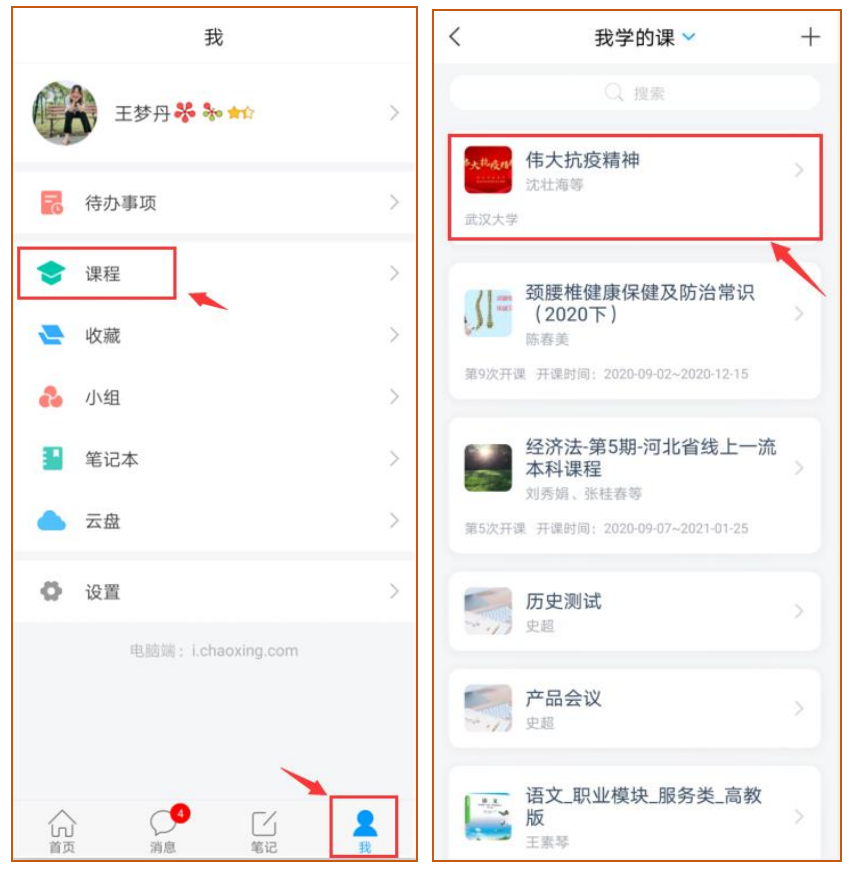

第三步:点击我,进入"课程"应用,单击课程后进入章节学习界面。

- 完成视频和章节测验任务点。进入课程页面,可以在【章节】看到课程内容,单击章节 目录进入,便可完成视频学习和章节测验测验。
- 注: 暂只开放第一讲,后面9讲内容会陆续开放,请关注系统内容。

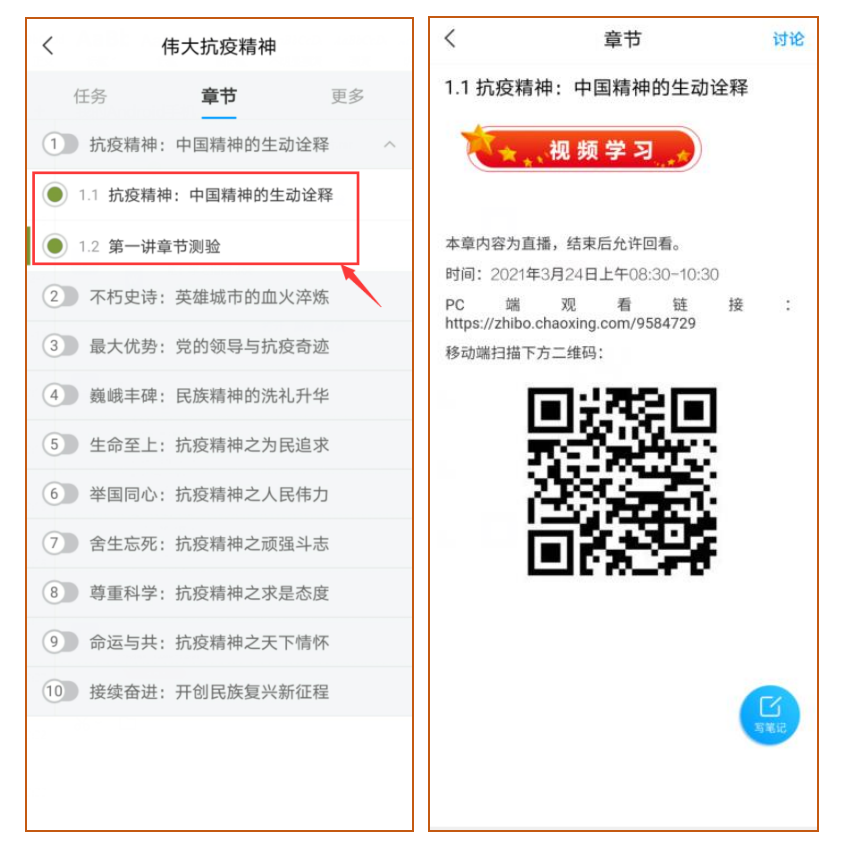

**2. 考试**。考试安排请关注系统通知!线上考试路径如下:点击【任务】,打开进行中的 考试,点击【开始考试】,完成试卷并提交后可看到试卷状态由"未交"变成"已完成"。

| く 伟大抗疫精神    |            |     |  |  |  |
|-------------|------------|-----|--|--|--|
| 任务          | 节章         | 更多  |  |  |  |
| 👤 讨论        |            | >   |  |  |  |
| <b>尼</b> 作业 | /考试        | >   |  |  |  |
| ta ا        | 立刷新可查看是否有新 | 新任务 |  |  |  |
|             |            |     |  |  |  |
|             |            |     |  |  |  |
|             |            |     |  |  |  |
|             |            |     |  |  |  |
|             |            |     |  |  |  |
|             |            |     |  |  |  |
|             |            |     |  |  |  |
|             |            |     |  |  |  |

**3. 讨论。**同学在学习过程中可以直接点击课程页的【任务】-【讨论】进行发帖与同学交流(如下图)。

| <      | 伟大抗疫精神    |     |
|--------|-----------|-----|
| 任务     | 节章        | 更多  |
| 👤 讨论   |           | >   |
| 🗾 作业/考 | 试         | >   |
| 下拉品    | 則新可查看是否有新 | 折任务 |
|        |           |     |
| 243    |           |     |

**4. 查看当前成绩。**在课程页面,点击【更多】,可以清晰地看到成绩权重和当前得分, 单击学习记录可查看详情。

5. 技术答疑。点击【设置】中的"帮助中心",可咨询平台技术问题。

| <      | 设置      |
|--------|---------|
| 账号管理   | >       |
| 修改密码   | >       |
| 消息推送设置 | >       |
| 护眼模式   |         |
| 管理存储空间 | >       |
| 帮助中心   | >       |
| 关于     | 4.3.3 > |
|        |         |

## 学习路径二:

电脑 pc 端学习

**第一步:**访问楚课联盟网址(http://www.chucoonline.com)或者各高校超星网络教学 平台网址,进入平台首页,**点击登录按钮**,通过楚课联盟平台登录的请点击"选择单位"筛选 所在高校名称,在指定位置输入自己的学号/工号和密码(初始密码为 s654321s)。之前登录 过超星网络教学平台的同学或老师,密码是修改后的密码。切勿自行注册账号。

忘记密码的学生可使用手机号码或邮箱找回密码,也可通过平台"客服"及客服电话 400-902-0966 获得帮助。

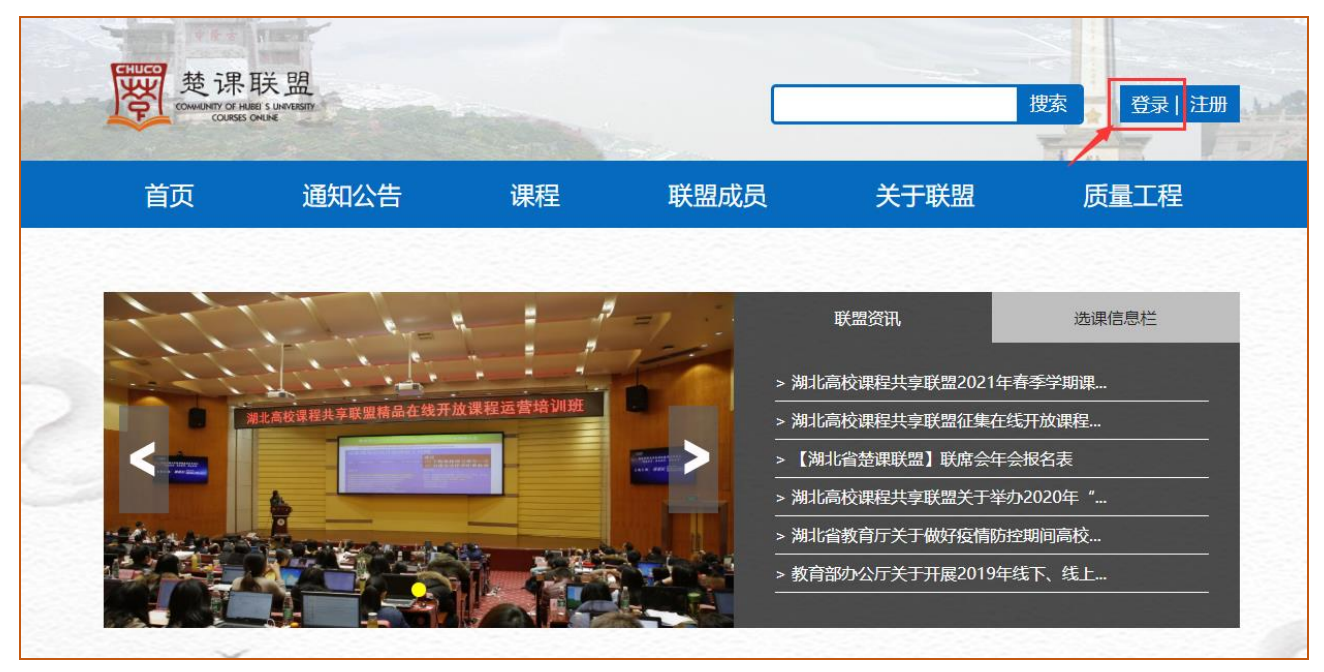

用户登录

| 湖北省课程共享中心 选择单位 | -                       |
|----------------|-------------------------|
| 手机号/账号         |                         |
| 密码             | 忘记密码?                   |
|                | <b>8</b> 6,1 <b>西</b> 石 |
| 啓灵             | Do Y T                  |
|                |                         |

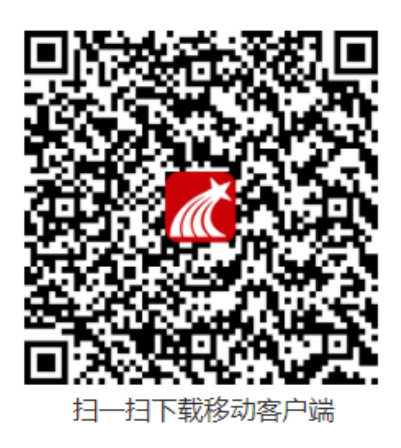

登录成功后,点击进入"教学空间",进入个人空间。

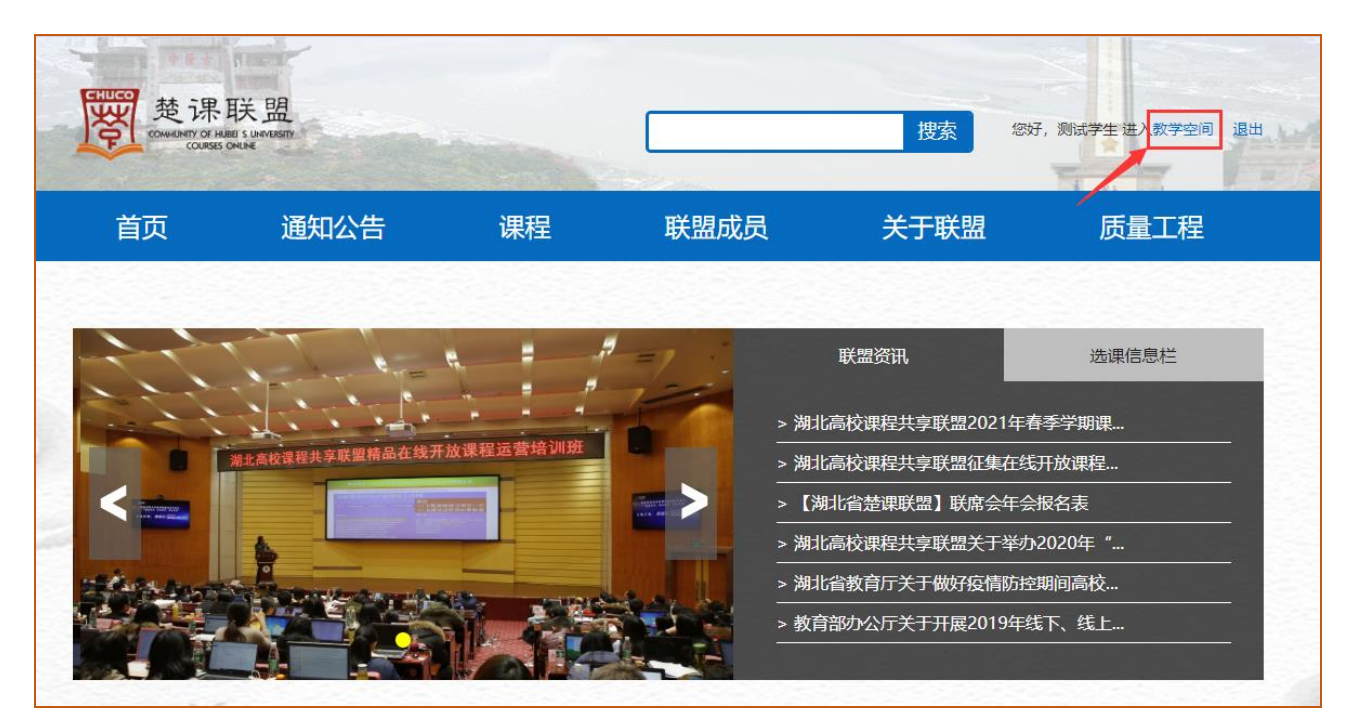

第二步:登录以后,左边导航栏进入"课程"应用,点击课程图标即可进入课程学习界面。

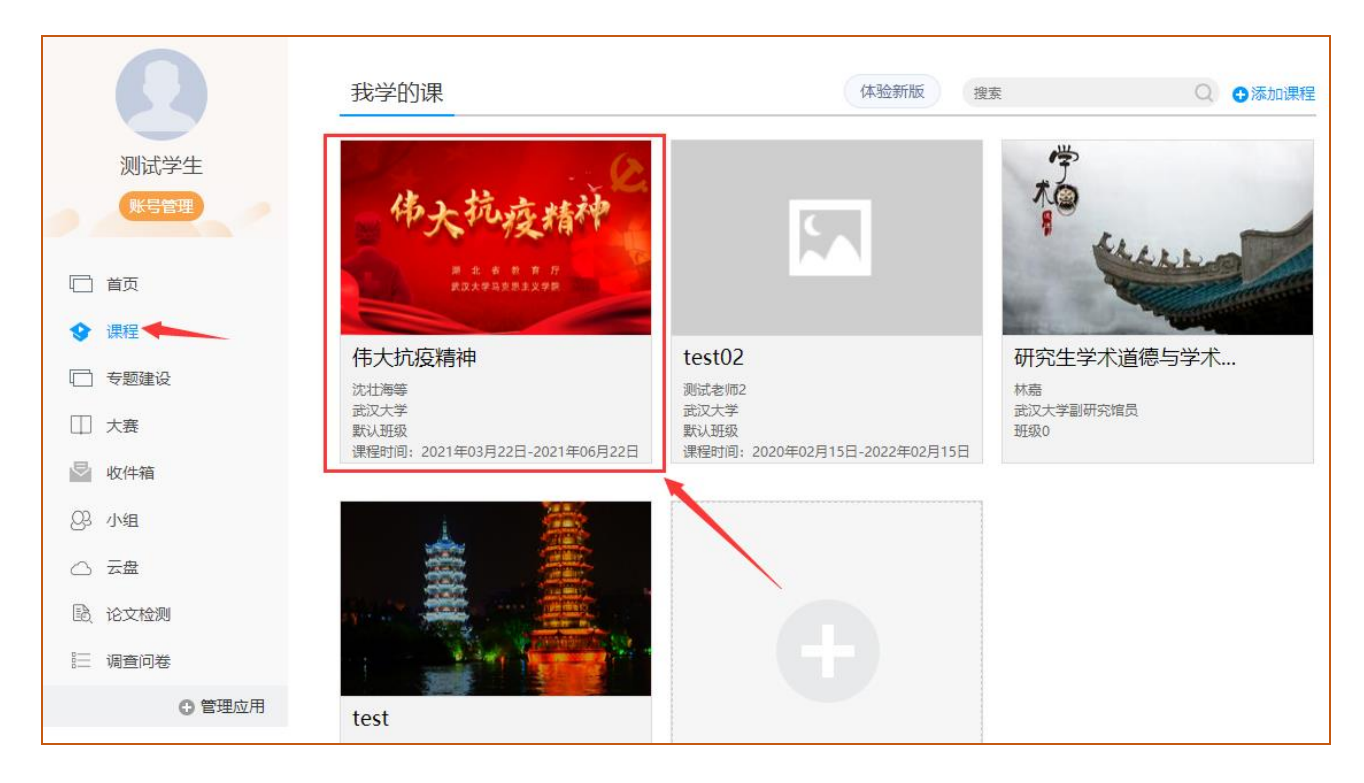

点击相应章节完成视频学习和章节测验。

## 注: 暂只开放第一讲,后面9讲内容会陆续开放,请关注系统内容。

| 伟大抗疫精神课程评价                                                                                                    | 首页 统计 资料 通知 作业 考试 讨论 |  |  |  |  |
|----------------------------------------------------------------------------------------------------|----------------------|--|--|--|--|
| 目录                                                                                                    |                      |  |  |  |  |
| <ul> <li>         今 第1章 抗疫精神:中国精神的生动诠释     </li> <li>         1.1 抗疫精神:中国精神的生动诠释     </li> <li>         1.2 章节测验     </li> </ul> |                      |  |  |  |  |
| 第2章 不朽史诗:英雄城市的血火淬炼                                                                                                    | d N                  |  |  |  |  |
| 第3章 最大优势:党的领导与抗疫奇迹                                                                                                    |                      |  |  |  |  |
| 第4章 巍峨丰碑:民族精神的洗礼升华                                                                                                    |                      |  |  |  |  |
| 第5章 生命至上:抗疫精神之为民追求                                                                                                    |                      |  |  |  |  |
| 第6章 举国同心:抗疫精神之人民伟力                                                                                                    | 还没有话题哦,快去发表一个吧!      |  |  |  |  |
| 第7章 舍生忘死:抗疫精神之顽强斗志                                                                                                    |                      |  |  |  |  |
| 第8章 尊重科学:抗疫精神之求是态度                                                                                                    |                      |  |  |  |  |

第四步:视频和章节测验任务点完成后,在规定时间内完成考试

| 伟大抗疫精神课程评价         | 首页 | 任务 | 统计 | 资料 | 通知 | 作业考试讨论 |
|--------------------|----|----|----|----|----|--------|
| <b>我的考试</b>   待批考试 |    |    |    |    |    |        |

第五步: 查看课程学习进度

单击课程进入课程首页、点击导航栏中"进度"查看成绩权和当前分数。

| 伟大抗疫精神课程评价         | 首页 任务 | 统计 资料 通知 | 作业 考试 讨论 | 体验新版 |
|--------------------|-------|----------|----------|------|
| 进度统计   章节统计   次数统计 |       |          |          |      |
| 考核办法               |       |          |          |      |
| 考核内容               | 视频    | 章节测验     | 考试       |      |
| 所占权重               | 40%   | 30%      | 30%      |      |
| 我的成绩(0.0)          | 0.0   | 0.0      | 0.0      |      |

特别提醒:在观看视频课程时,不能拖拽快进,鼠标移出视频播放窗口视频会自动暂停, 请勿多终端同时登录。

系统会清晰记录每一个账号的学习行为,请大家诚信学习!